## 電子メールの設定

Outlook Express6.0 の設定を例にご説明いたします。

- 1.「Outlook Express 6」を起動し、「ツール」メニューから「アカウント」を選択します。
- 2.「インターネットアカウント」ウィンドウが表示されますので、「追加」から「メール」を選択 します。

| ターネット教師のマサード           |                                  | 1          |
|------------------------|----------------------------------|------------|
| 名前                     |                                  | 六          |
| Ets-neisiaases<br>(Sau | 82、名前梦 (通信者) 474—1473;黄元50.87。表示 | する名前令入力して、 |
| 表示名型                   | III Tara Gootu                   |            |
|                        |                                  |            |
|                        |                                  |            |
|                        |                                  | ( +        |

インターネット接続ウィザード:名前」ウィンドウが表示されますので、メールアドレスの表示名(名前や愛称など)を自由に入力し「次へ」をクリックします。

| インターネット用限ウィザード                  | 8              |
|---------------------------------|----------------|
| インターネット電子メール アドレス               | Ť              |
| 電子メールのアドレスは、ほかのユーザーがあなどに電子メールもの | YSTEEMSER WIT. |
| 電子メール アドレス(E)                   |                |
| H. PORNHIECOURTON               |                |
|                                 |                |
|                                 |                |
| (第5)                            | ANGEN          |

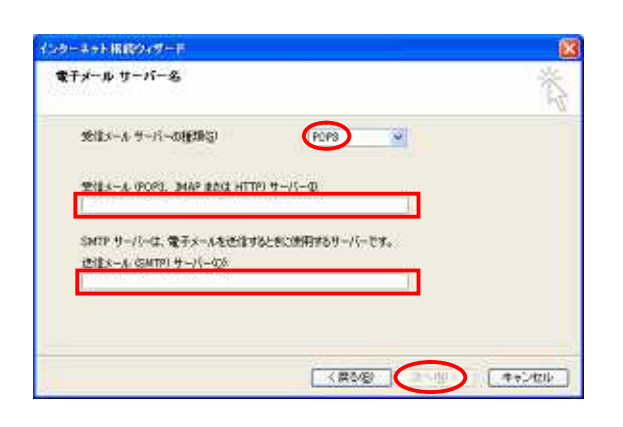

 インターネット接続ウィザード:インター ネット電子メールアドレス」ウィンドウが表 示されます。

「インターネット接続サービス登録確認 書」に記載されたお客様の電子メールアドレ スを入力し「次へ」をクリックします。

5「インターネット接続ウィザード:電子メール サーバー名」ウィンドウが表示されます。

「受信メールサーバーの種類」は"POP3"を 選択します。

「インターネット接続サービス登録確認書」 に記載されている受信用(POP)サーバー名と 送信(SMTP)サーバー名を入力し「次へ」をク リックします。

受信メールサーバー:mail.nactv.ne.jp

または mail. nactv-s.ne.jp 送信メールサーバー: mail.nactv.ne.jp または mail.nactv-s.ne.jp

| インターキット メール ロジオン                                                                             | 3             |
|----------------------------------------------------------------------------------------------|---------------|
| インターネットサービスプロドイラから適用されたアカワントもあよびりじ                                                           | ロードを入力してびきい。  |
| 7977.H4648*                                                                                  |               |
| 1(20-kg)                                                                                     |               |
| ●パスワードを保存する例                                                                                 |               |
| メールトログライレンジセンチをときし、インターネッチ・ワービス・プロレイタム<br>一月回道 GPA 多必要としている場合は「セキュリティでは構成れとパス<br>考えなどしていたきい。 | 了一直到12日前21日前1 |
| □セキュリティで保護されたパスワード問題 (SPA)を使用する(S)                                                           |               |

6「インターネット接続ウィザード:インターネットメールログオン」ウィンドウが表示されます。

「インターネット接続サービス登録確認書」 に記載されているメール設定情報のうち「アカ ウント」及び「パスワード」を入力し「次へ」 をクリックします。

パスワードは大小文字を区別して入力します。

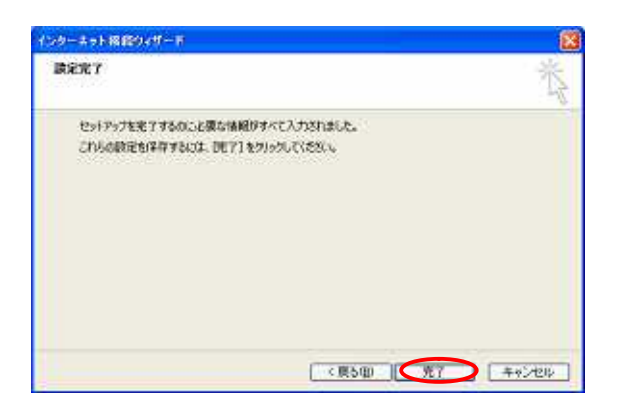

7.「インターネット接続ウィザード:設定完了」 ウィンドウの「完了」をクリックして設定は 終了です。

電子メールの設定が正しいかどうか確認のため、自分のメールアドレス宛にメールを送ってみましょう。

うまく受信することができましたら、正しく設定できたということです。 何かエラーが出た場合は、何らかの入力ミスが考えられるので、もう一度設定を確認してください。